## Đưa file pdf vào bài viết cách 2: file pdf hiển thị trực tiếp trên bài viết.

Trình tự thực hiện.

Bước 1. Đăng Nhập siteadmin.

|              | Trang nhà<br>Hội nhập                                         |                                                   | Hội NHập                                                                   |                                   | VNVN CMS<br>Nhập tên thành viên và mật mã vào khung bên để hội nhập |  |
|--------------|---------------------------------------------------------------|---------------------------------------------------|----------------------------------------------------------------------------|-----------------------------------|---------------------------------------------------------------------|--|
|              |                                                               |                                                   |                                                                            |                                   |                                                                     |  |
|              | Quên                                                          | mật mã ?                                          | <u>گ</u>                                                                   |                                   |                                                                     |  |
|              |                                                               |                                                   | Mât mã                                                                     |                                   |                                                                     |  |
|              |                                                               |                                                   | P                                                                          |                                   |                                                                     |  |
|              |                                                               |                                                   |                                                                            | INVE HEIME                        |                                                                     |  |
| C' fi 🗅 huon | gdan.avnlink.com/lo                                           | gin/L3NpdGVhZG1pbi                                | BelYXIvdXQ                                                                 |                                   | Tiếng                                                               |  |
| C ni huon    | gdan.avnlink.com/lo                                           | gin/L3NpdGVhZG1pbi                                | QXbvBKree                                                                  |                                   | Tiếng                                                               |  |
| C fi D huon, | gdan.avnlink.com/lo<br>Trang nhà                              | gin/L3NpdGVhZG1pbi<br>Hội Nhập                    | BerXIvdXQ                                                                  |                                   | Tring                                                               |  |
| C fi D huon  | gdan.avnlink.com/lo<br>Trang nhà<br>Hệi nhập                  | gin/L3NpdGVhZG1pbis<br>Hột NHậP<br>Tên thành viên | BsYXBVdXQ<br>PSYXBVdXQ<br>VIVVV CMS<br>PSYXBVdXQ<br>VIVVV CMS<br>PSYXBVdXQ | và mật mã vào khung bên để hội nh | r<br>Tring                                                          |  |
| C fi D huon  | gdən.avnilink.com/lo<br>Trang nhà<br>Hệ nhập<br>Quên mật mã ? | gin/L3NpdGVhZG1pbi<br>Hội NHập<br>Tên thành viên  | BeYXIVdXQ<br>WNVN CMS<br>U 2 Jh vrên<br>3                                  | và mật mã vào khung bên để hội nh | n trêng                                                             |  |

Bước 2. Đưa file pdf vào tài nguyên website.

(Cách thực hiện tương tự như tải ảnh vào tài nguyên: <u>http://cms.vnvn.com/p102a113/05-</u> <u>dua-anh-len-tai-nguyen</u>)

Chọn thư mục tài nguyên → chọn nút "tải lên"

| A          | TÁI NGUYÊN         |                                                                                                   | Xin chảo, ADMIN 👻 Tiếng Việt 👻                                                                                  |
|------------|--------------------|---------------------------------------------------------------------------------------------------|----------------------------------------------------------------------------------------------------|
|            | E TÁILÉN           |                                                                                                   | and the second second second second second second second second second second second second second second secon |
|            | THÙNG RÁC          | TĂILÊN Articles                                                                                   | Tìm kiếm Q                                                                                                    |
| Nội dung   | тни мџс            | Tác vụ ★                                                                                          | 🕎 Tát cá 👻                                                                                                    |
| Tài nguyên | Articles<br>Banner | Tiếng Chim Hót Trong Bụi Mặn Gai - Colleen McCulough<br>2011/2014 11:29 CH. 133 MB                |                                                                                                    |
| ß          |                    | vnvn         web_design_news_01           2811/2013<11:00 CH. 18.12 HB, 66 philn gill: 225 x 500  |                                                                                                    |
|            |                    | vnvn. web_design_news_02           28/11/2013 11:03 GH, 11:04 HB, 05 philin gidi; 300 x 224       |                                                                                                    |
| Cải đặt    |                    | vnvn. web_design_news_03           2811/2013 11:04 CH, 5.88 VB, Dé phán giế: 300 x 214            |                                                                                                    |
|            |                    | vnvn         web_design_news_04           2811/2013 11:07 CH, 11:88 HB, 66 philin pidi: 300 x 201 |                                                                                                    |
|            |                    | vnvn. web_design_news_05           28111/2013 11:11 CH 34:73 KB, 66 philin giái: 300 x 213        |                                                                                                    |
|            |                    | vnvn_web_design_news_06<br>2011/2013 11:24 KB, 06 phin gái: 300 x 225                             |                                                                                                    |

 $\Rightarrow$  Chọn file pdf trong file cá nhân tải lên danh mục tài nguyên.

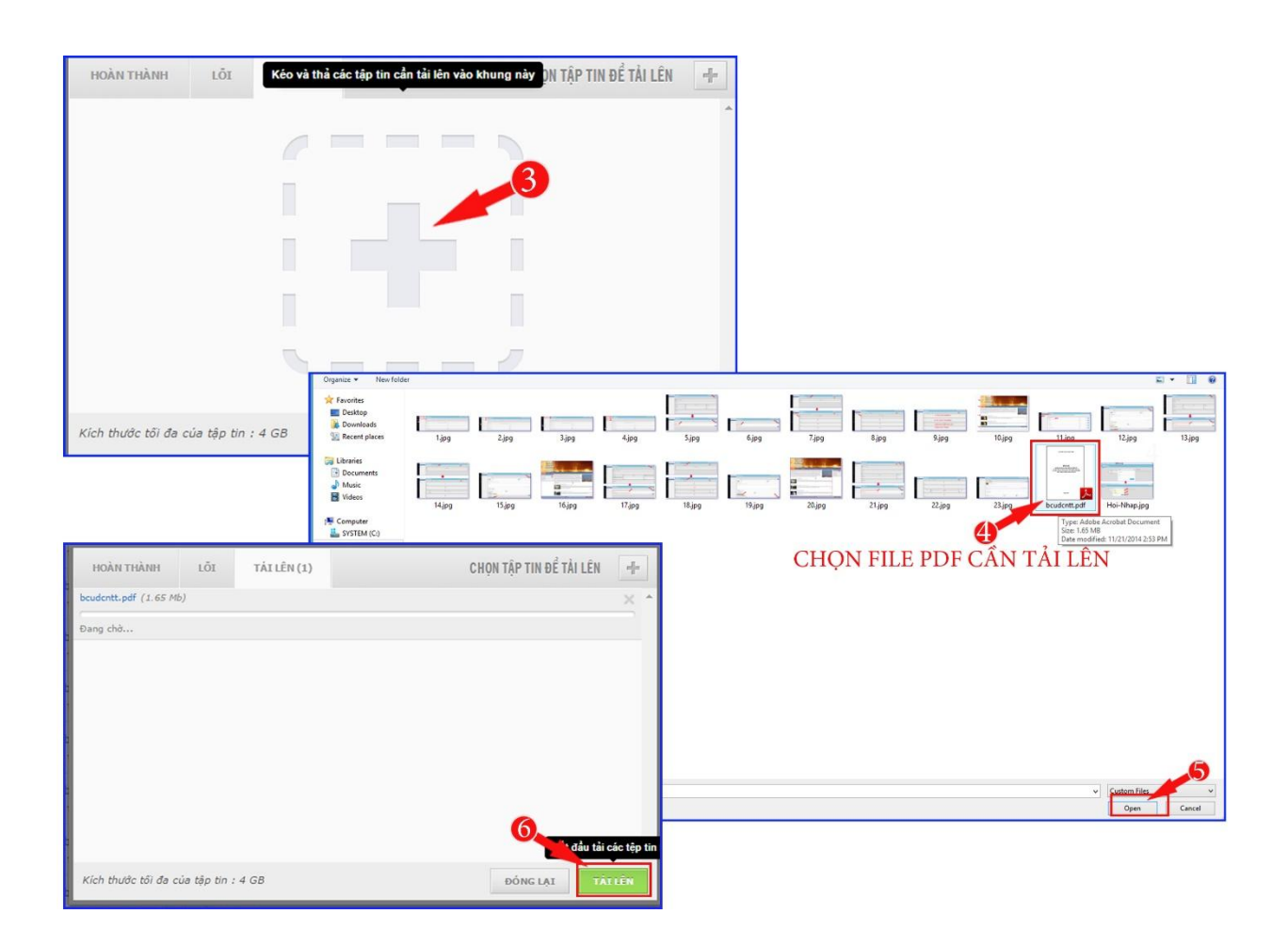

| <b>H</b>   | TÀI NGUYÊN | Xin chảo, ADMIN 👻                                                                       | Tiếng Việt 🔻 |
|------------|------------|-----------------------------------------------------------------------------------------|--------------|
|            | THÙNG RÁC  | TÁLLÊN (A) Articles<br>FILE PDF ĐÃ ĐƯỢC ĐƯA VÀO TÀI NGUYÊN.                             | ٩            |
| Nội dung   | THƯ MỤC    | Tác vụ * E II                                                                           | Tất cả 🔻     |
| Tài nguyên | Articles   | 21/11/2014 12:30 SA, 1:05 MB                                                            | 0            |
| Ê          |            | 24/11/2014 11:40 CH. 254.95 KB, 06 phán giải: 2500 x 1043                               |              |
| Thanh vien |            | vitvi web_design_news_01<br>28/11/2013 11:00 CH, 19 12 KB, Đệ phân giải: 225 x 300      |              |
| Cài đặt    |            | vnvn_web_design_news_02<br>26/11/2013 11:03 CH, 11.04 KB, Độ phần giải: 300 x 224       |              |
|            |            | vnvn_web_design_news_03           20/11/2013 11:04 CH, 6.88 KB, Độ phần giải: 300 x 214 |              |
|            |            | vnvn_web_design_news_04<br>26/11/2013 11:07 CH, 11:88 KB, Độ phân giải: 300 x 201       |              |

Bước 3: Sao chép đường dẫn tuyệt đối của file pdf vừa được tải lên tài nguyên.

| ſ          | TÀI NGUYÊN |                                                                                                    | • neng việt • |
|------------|------------|----------------------------------------------------------------------------------------------------|---------------|
| Tông quan  | TAILEN     | TÁI LÊN Articles                                                                                                    | ı kiếm        |
| Nội dung   | тни мџс    | Tác vụ 🔻 📰 📰                                                                                                    | Tất cả        |
| Tài nguyên | ■ 🕞 Z:     | thong tin truyen thong<br>21/11/2014 12:30 SACTOPY ĐƯỜNG Dướng đản tượng đấu                                                                                      | 0             |
| <br>2≡     | Banner     | Untitled.1<br>24/11/2014 11:40 CDĂNB, To UX ETO ĐOI                                                                                                    | D             |
|            |            | vnvn_web_design_news_01<br>20/11/2013 11:00 CH, 19:12 KB, Độ phản giải: 225 x 300<br>Inttp://huangdan.avnlink.com/images/file/ytHYhXz10QnQAEpul                   | /thong-tin-tr |
| Cài đặt    |            | vnvn_web_design_news_02         thong tin truyen thong           2er11/2013 11.03 CH, 11.04 KB, 06 phán giải: 300 x 224         thong tin truyen thong            |               |
|            |            | Vnvn_web_design_news_03         Dung lurgng:         1.65 MB           26/11/2013 11:04 CH, 6.88 KB, 80 phán giái: 300 x 214         Noày tao:         21/11/2014 | 12:30 SA      |
|            |            | vnvn_web_design_news_04           2e!!1/2013 11.07 CH, 11.88 KB, 86, 86 philin gilii: 300 x 201                                                                   |               |

**Bước 4:** Mở 1 tab mới → vào địa chỉ <u>https://docs.google.com/viewer</u> → dán "đường dẫn tuyệt đối" của file pdf vào khung "Enter a document URL below to generate a link to view it".

| ← → C fi d_https://docs.google.com/a/vnvn.co | m/viewer                                                                                                    |
|----------------------------------------------|----------------------------------------------------------------------------------------------------|
| VỊ TRÍ DÁN ĐƯỜNG DÃN                         | Google docs Viewer                                                                                                    |
| TUYỆT ĐỐI CỦA FILE BDF                       | Use Google Docs to quickly view documents online without leaving your browser.                                                                                                    |
|                                              | Enter a document URL below to generate a link to view it PDF documents. PowerPoint presentations. Word documents and many more file types supported Link text (optional) View Generate link By using this service you acknowledge that you have read and agreed to the <u>Google Docs Viewer Terms of Service</u> .                                                                                                    |
|                                              | Technical Documentation - Instructions for building your own URLs<br>All viewer URLs should use the path http://docs.google.com/viewer. This path accepts two parameters:<br>url: The URL of the document to view. This should be URL-encoded.<br>embedded: If set to true, the viewer will use an embedded mode interface.<br>For example, if you wanted to view the PDF at the URL http://research.google.com/archive/bigtable-osdi06.pdf,<br>you would use the URL: http://docs.google.com/viewer?<br>url=http%3&%2F%2Fresearch.google.com%2Farchive%2Fbigtable-osdi06.pdf |
|                                              | @2009 Google - Terms of Service                                                                                                    |
|                                              |                                                                                                    |

⇒ Dán đường dẫn file bdf → nhấn vào nút "Generate link".

| Google docs Viewer<br>Use Google Docs to quickly view documents online without leaving ye                                                                                                    | DÁN VỊ ĐƯỜNG DÃN TUYỆT ĐỔI<br>VÀO VỊ TRÍ BÊN DƯỚI<br>pur browser. |  |  |  |  |
|----------------------------------------------------------------------------------------------------|-------------------------------------------------------------------|--|--|--|--|
| Enter a document URL below to generate a link to view it PDF documents, PowerPoint presentations, Word documents and many more file types supported http://huongdan.avnlink.com/images/file/ytHYhXzT0QgQADgL/thong-tin-truyen-thong.pdf Link text (optional) View Generate link By using this service you acknowledge that you have read and agreed to the Google Docs Viewer Terms of Service. |                                                                   |  |  |  |  |
| Technical Documentation - Instructions for building your own URLs                                                                                                    |                                                                   |  |  |  |  |
| All viewer URLs should use the path http://docs.google.com/viewer. This path                                                                                                    | accepts two parameters:                                           |  |  |  |  |
| url : The URL of the document to view. This should be URL-encoded.                                                                                                    |                                                                   |  |  |  |  |
| embedded : If set to true , the viewer will use an embedded mode interface.                                                                                                    |                                                                   |  |  |  |  |
| <pre>For example, if you wanted to view the PDF at the URL http://research.google.c<br/>you would use the URL: http://docs.google.com/viewer?<br/>url=http%3A%2F%2Fresearch.google.com%2Farchive%2Fbigtable-osdi06.</pre>                                                                                                    | om/archive/bigtable-osdi06.pdf,                                   |  |  |  |  |
| ©2009 Google - Terms of Service                                                                                                    |                                                                   |  |  |  |  |

⇒ Bước 5: Sau khi nhấn nút "Generate link" → chọn coppy đoạn html tại ô "For an embedded viewer, use this HTML tag instead".

| Google docs Viewer                                                                                                    |  |  |  |
|----------------------------------------------------------------------------------------------------|--|--|--|
| Use Google Docs to quickly view documents online without leaving your browser.                                                                                                    |  |  |  |
| Enter a document URL below to generate a link to view it<br>PDF documents, PowerPoint presentations, Word documents and <u>many more file types supported</u>                                                                                                    |  |  |  |
| http://huongdan.avnlink.com/images/file/ytHYhXzT0QgQADgL/thong-tin-truyen-thong.pdf                                                                                                    |  |  |  |
| Link text (optional)                                                                                                    |  |  |  |
| View                                                                                                    |  |  |  |
| Generate link                                                                                                    |  |  |  |
| Paste this link into email or IM:                                                                                                    |  |  |  |
| http://docs.google.com/viewer?url=http%3A%2F%2Fhuongdan.avnlink.com%2Fimages%2Ffile%2Fyt                                                                                                    |  |  |  |
| Or, paste this HTML tag into your blog or website for a link to the viewer:                                                                                                    |  |  |  |
| <a docs.google.com="" href="http://docs.google.com/viewer?url=http%3A%2F%2Fhuongdan.avnlink.com%2Fimages%2F&lt;/th&gt;&lt;/tr&gt;&lt;tr&gt;&lt;th colspan=6&gt;For an embedded viewer, use this HTML tag instead: COPPY ĐOẠN HTML NÀY&lt;/th&gt;&lt;/tr&gt;&lt;tr&gt;&lt;th colspan=6&gt;&lt;pre&gt;&lt;iframe src=" http:="" viewer?url="http%3A%2F%2Fhuongdan.avnlink.com%2Fimages1&lt;/pre"></a> |  |  |  |
| To view now, <u>click here</u> .                                                                                                    |  |  |  |
| By using this service you acknowledge that you have read and agreed to the Google Docs Viewer Terms of Service.                                                                                                    |  |  |  |
| Technical Documentation - Instructions for building your own URLs                                                                                                    |  |  |  |
| All viewer URLs should use the path http://docs.google.com/viewer. This path accepts two parameters:                                                                                                    |  |  |  |
| url : The URL of the document to view. This should be URL-encoded.                                                                                                    |  |  |  |
| embedded : If set to true , the viewer will use an embedded mode interface.                                                                                                    |  |  |  |
| For example, if you wanted to view the PDF at the URL http://research.google.com/archive/bigtable-osdi06.pdf, you would use the URL: http://docs.google.com/viewer?                                                                                                    |  |  |  |
| url=http%3A%2F%2Fresearch.google.com%2Farchive%2Fbigtable-osdi06.pdf                                                                                                    |  |  |  |
| ©2009 Google - Terms of Service                                                                                                    |  |  |  |

**Bước 6:** Quay lại trang quản lý website VNVN CMS 3.0 → vào thư mục bài viết → chọn bài viết thêm file pdf → vào "nội dung" bài viết.

|                      | CMS        | 3.0                                                                                                    | Xin chào, P                                 | ADMIN ▼ Tiếng Việt ▼ |
|----------------------|------------|----------------------------------------------------------------------------------------------------|---------------------------------------------|----------------------|
| TRANS                | τρο μότ    | Tìm kiến                                                                                                    | n                                           | ٩                    |
| Nội dung<br>Nội dung | Тác vụ 👻 Т | rang : Tất cá 🔻                                                                                                    |                                             | < 1 * > 10 *         |
| Tài nguyên           |            | Sự nông lên của toàn cầu.<br>Âm lên toàn cầu hạv hậm nông toàn lầu là hiện tượng nhiệt đô trung bình của không kh<br>Tin Tức: Sự Nông Lên Của Đị                            | 29/11/2013 11:57 CH<br>ní và Số lần xem: 11 | BAT BAT              |
| Thành viên           |            | Sự nóng lên của địa cầu: Ảnh hưởng & Giải Pháp<br>Sự nóng lên của khi hậu toàn cầu có thể gây ra những hậu quâ nghiêm trong. Như vậy,<br>Sự Nóng Lên Của Đị                 | 28/11/2013 11:35 CH<br>nếu Số lần xem: 0    | BAT BAT              |
| Cải đặt              |            | <mark>Sự nóng lên của địa cầu là gĩ?</mark><br>Báo cáo năm 1995 của Ủy Ban Liên Quốc Gia Vì Vấn Đề Khí Hậu Biến Đối (IPCC) tuyên<br><mark>Sự Nông Lên Của Đị</mark>         | 28/11/2013 11:34 CH<br>bố, * Số lần xem: 2  | BAT BAT              |
|                      |            | <mark>Sự nông lên của địa cầu và thời tiết</mark><br>Biến đối khi hậu Trái Đất là sự thay đối của hệ thống khi hậu gồm khi quyển, thuỹ quyển<br>Tin Từo] Sự Nông Lên Của Đị | 28/11/2013 11:32 CH<br>5 lần xem: 1         | BAT BAT              |

⇒ Vào "Nội dung" → Chọn "biểu tượng tài nguyên" → chọn khung "HTML" bài viết.

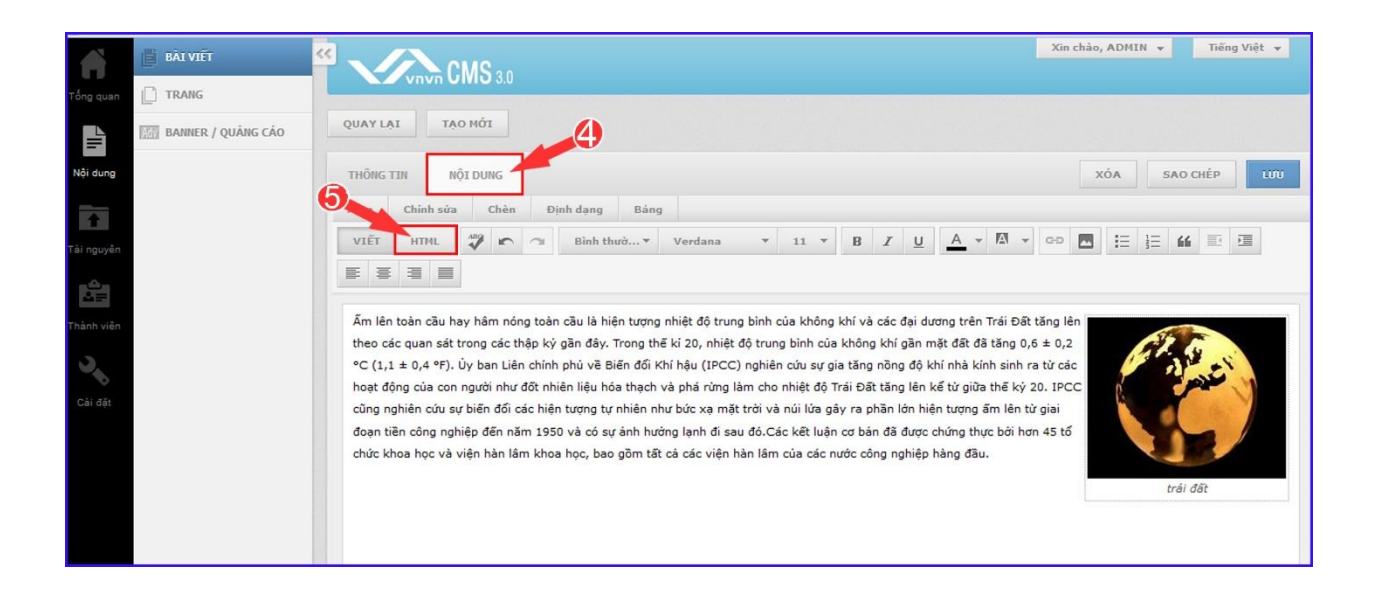

➔ Dán đoạn HTLM đã copy ở "bước 5" vào khung html của bài viết ➔ chọn "lưu" để hoàn tất.

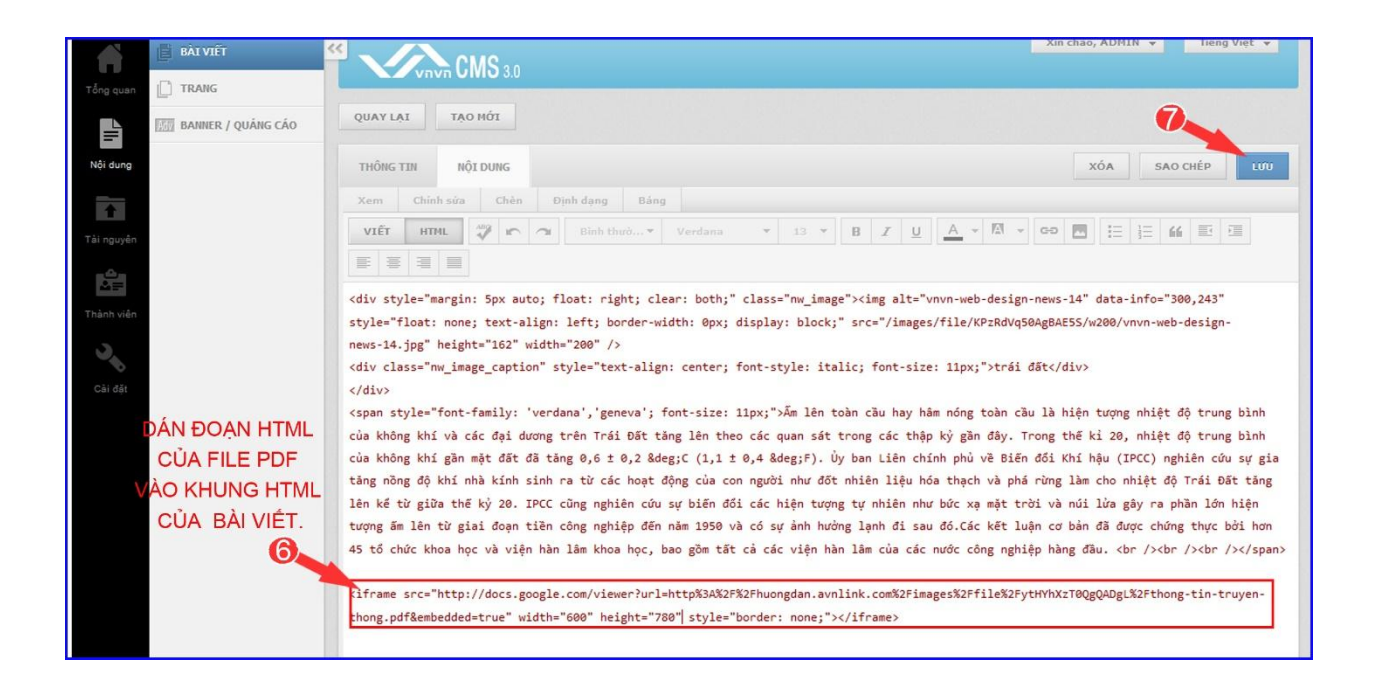

## Bước 7: Kiểm tra hiển thị của file pdf.

Trở ra layout website  $\rightarrow$  chọn bài viết vừa thêm file pdf  $\rightarrow$  file pdf đã hiển thị trực tiếp trên bài viết.

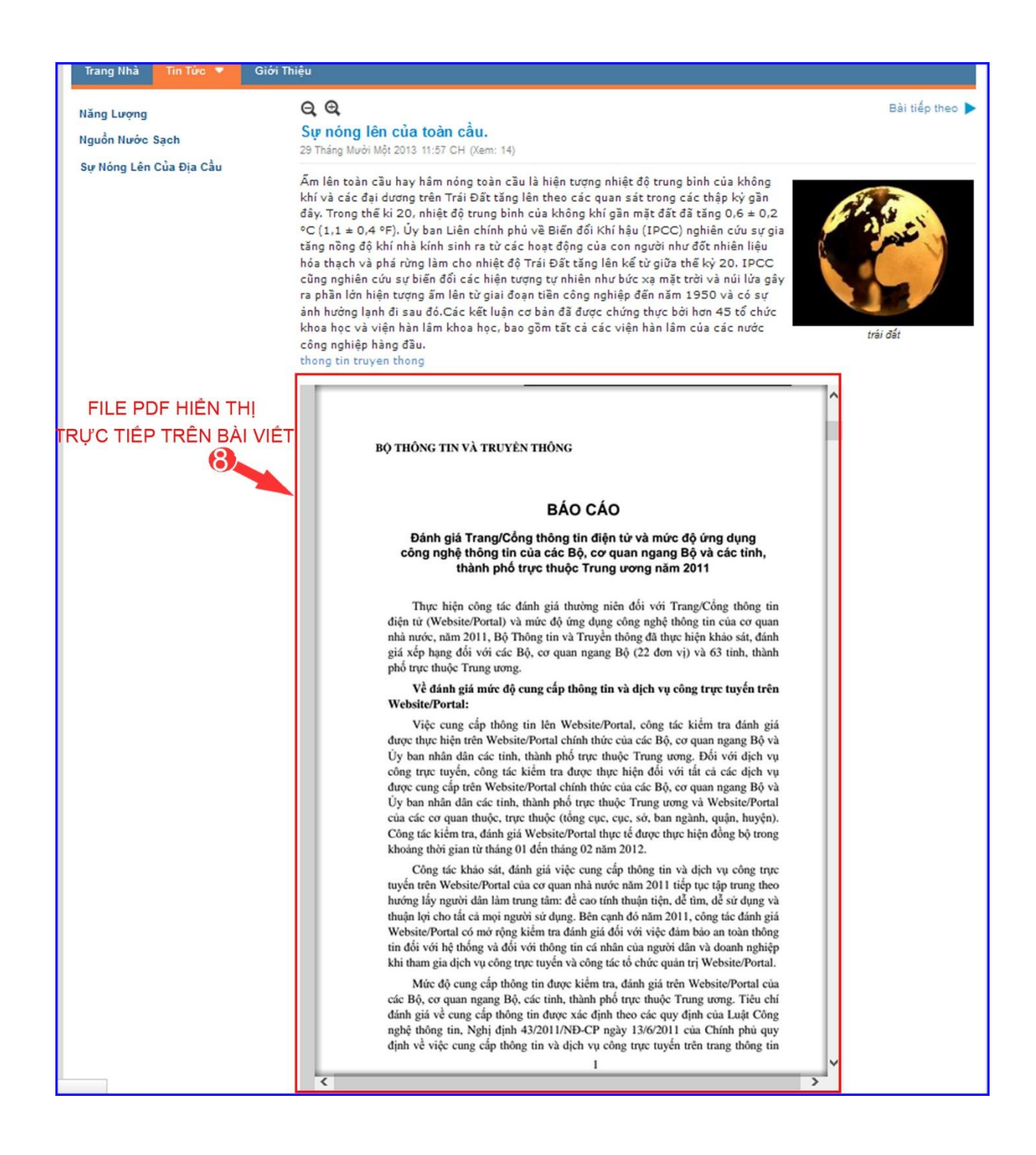

Chúc bạn thực hiện thành công các thao tác theo hướng dẫn bên trên.

Để xem hướng dẫn cách 1 "đưa file pdf vào bài viết dưới dạng link liên kết" vui lòng xem tại đây: